## How do I access my online library account?

**STEP 1.** Go to the library website: <u>http://libguides.dbu.edu/library</u>. Click on Sign In located to the top right corner.

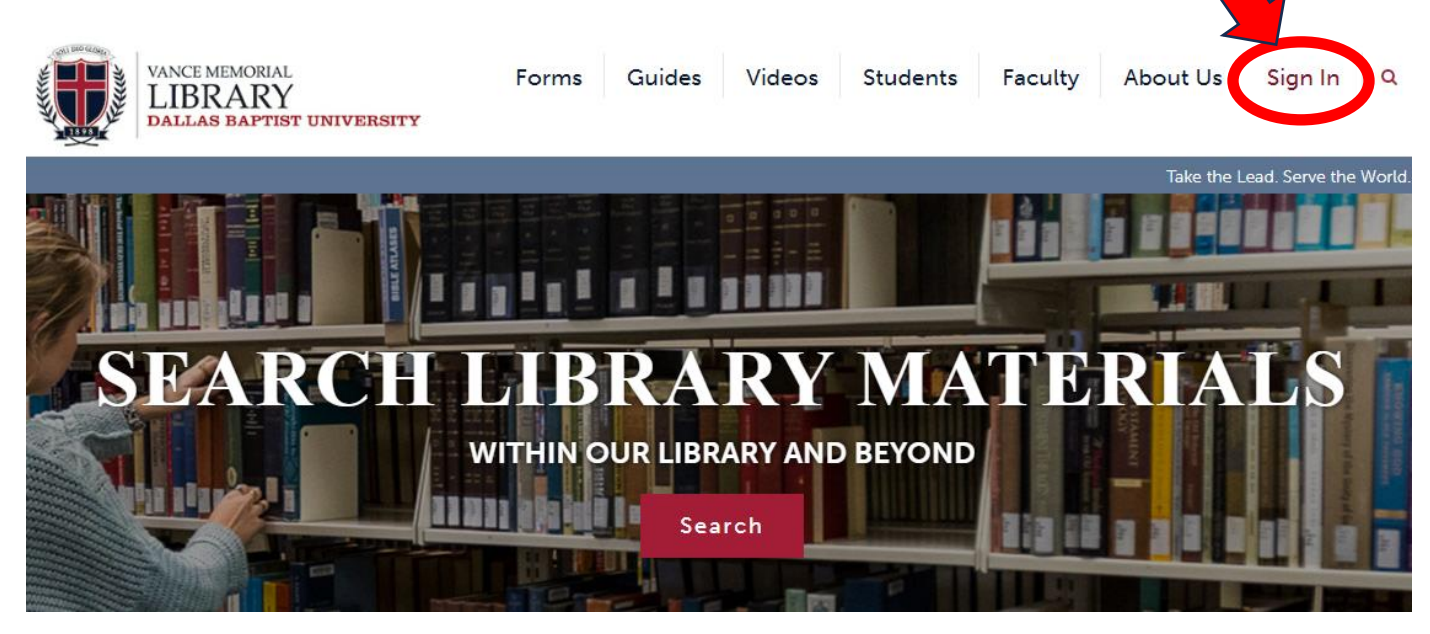

STEP 2. Click DBU LOGIN.

| Select a service to sign into. |  |
|--------------------------------|--|
| Remember my selection          |  |
| DBU LOGIN                      |  |
| GUEST LOGIN                    |  |

STEP 3. Enter DBU email username and click Next.

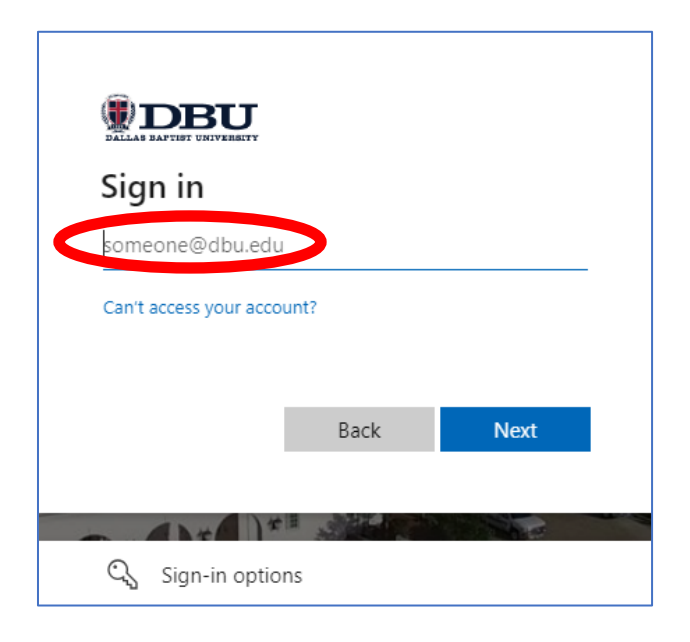

**STEP 4.** Enter your password and click **Sign in**. If are prompted to verify your account, you may choose to have a code texted to your phone or an automated call.

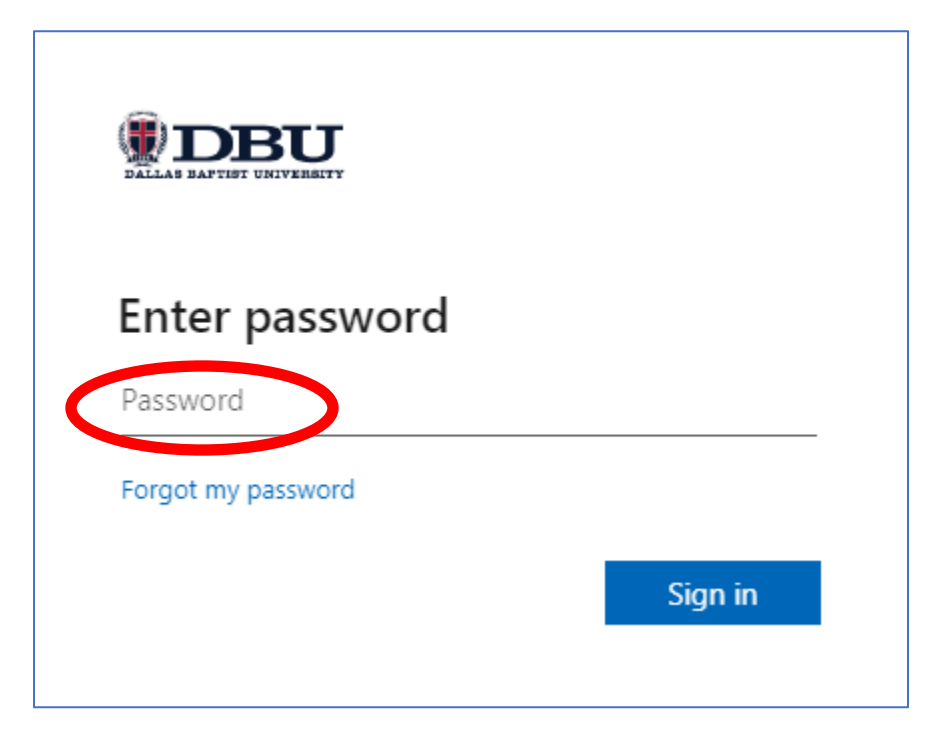

STEP 5. Click Yes to proceed.

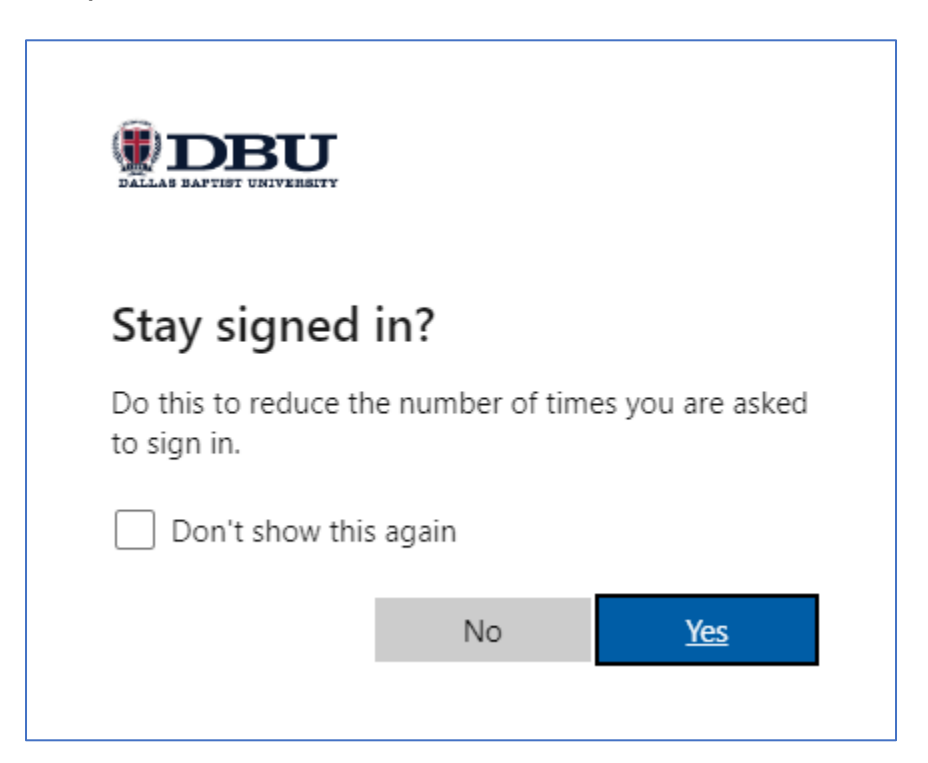

**STEP 6.** Congratulations! Click **My Account** (located top right under your name) to access your account and renew items, place holds, and view your history!

| history                                              | 🛛 🔍 | Hello John<br>My Account 🗸 |
|------------------------------------------------------|-----|----------------------------|
|                                                      |     | ર Search history           |
| About 3,600,000 results in Dallas Baptist University |     |                            |
|                                                      |     |                            |

Once you have accessed your account, you can:

- Verify your personal information.
- See the due dates for items you have checked out.
- Renew your checked out items.
- Place a Hold request on an unavailable item.
- See any fines you may owe.